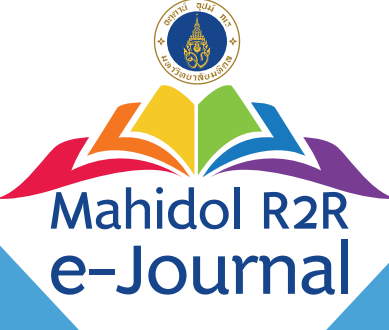

# คมีอการใหม่ การส่งบทความตีพิมพ์ในวารสาร Mahidol R2R e-Journal

ผ่านระบบฐานข้อมูลวารสารอิเล็กทรอนิกส์กลางของประเทศไทย Thai Journals Online ThaiJournalsOnline ThaiJournalsOnline

MUR

จัดทำโดย กองทรัพยากรบุคคล มหาวิทยาลัยมหิดล

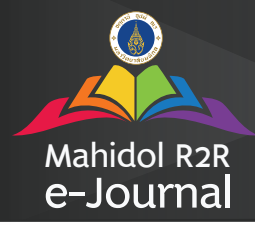

#### การส่งบทความตีพิมพ์ในวารสาร

 เข้าใช้งานระบบวารสารได้ที่ URL คือ https://he01.tci-thaijo.org/index.php/mur2r/ หรือ https://www.tci-thaijo.org แล้วค้นหาชื่อวารสาร "Mahidol R2R e-Journal" ในหมวด "วารสาร" ดังภาพ

้คู่มือการใช้งาน

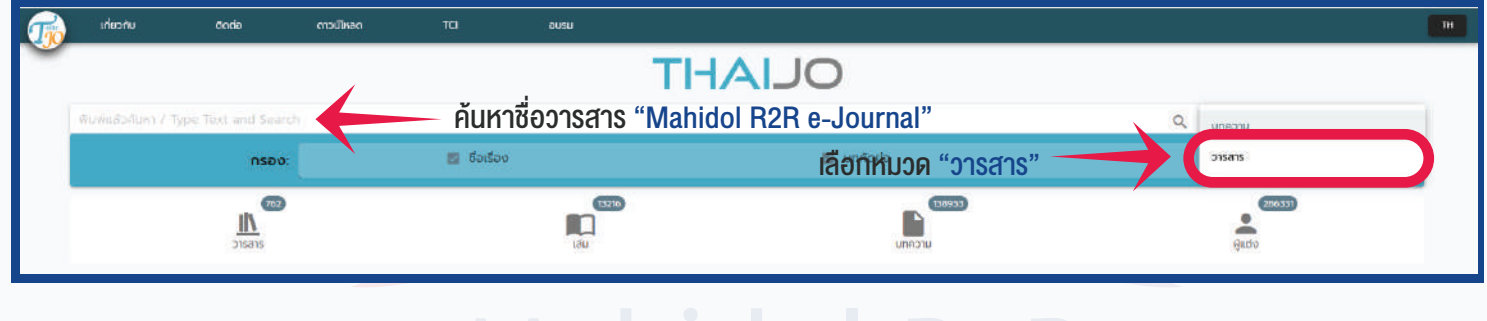

## Mahidol R2R

 สำหรับผู้ที่ไม่มี User ของระบบ ThaiJo (ยังไม่เคยใช้งานระบบ ThaiJo) สามารถสมัครสมาชิก ได้โดย Click ที่เมนู "ลงทะเบียน" ที่มุมขวาด้านบนของ Web ดังภาพ เมื่อสมัครเรียบร้อยแล้ว ให้เข้าไปตรวจสอบยัง e-mail ของท่านเพื่อยืนยันการสมัครก่อนเข้าสู่ระบบ

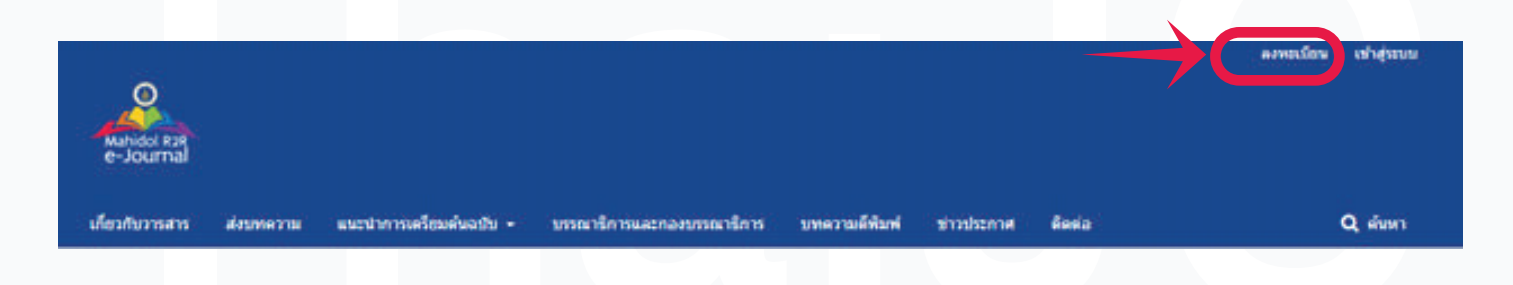

 เมื่อเข้าระบบเรียบร้อยแล้ว Click ที่ชื่อ "Userของท่าน" มุมขวาด้านบนของ Web เลือกเมนู "ดูข้อมูลส่วนตัว"

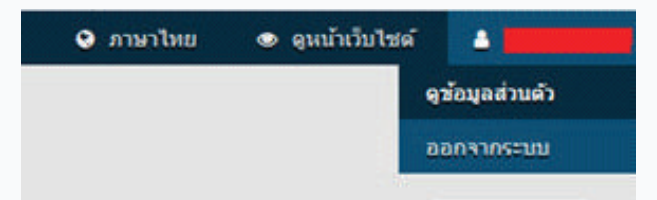

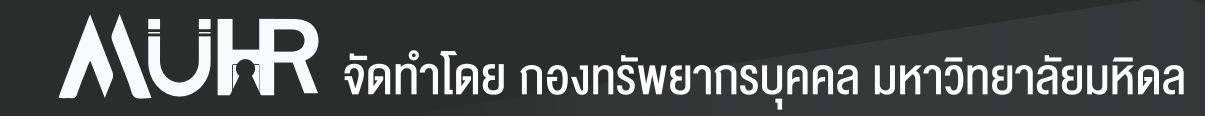

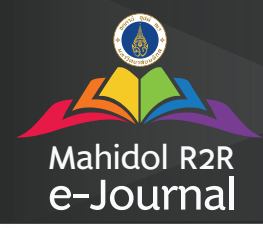

#### การส่งบทความตีพิมพ์ในวารสาร

4. เลือกแถบตำแหน่ง และ Click เลือกที่ช่อง "ผู้แต่ง" แล้วกดบันทึก เพื่อสมัครเป็นผู้แต่งบทความ

คู่มือการใช้งาน

#### ในวารสาร

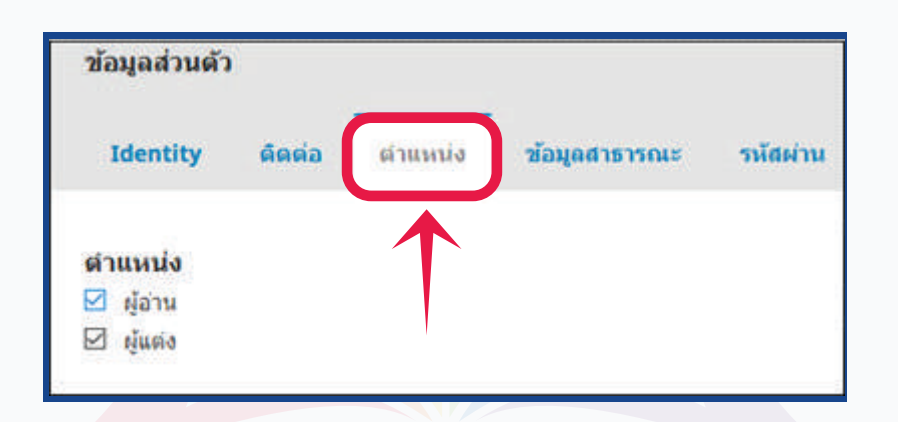

## Mahidol R2R e-Journal

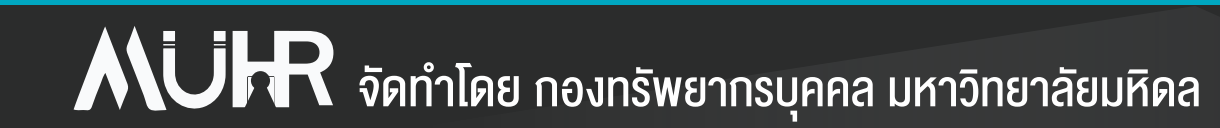

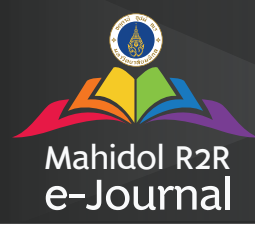

## คู่มือการใช้งาน

### การส่งบทความตีพิมพ์ในวารสาร

## การส่งบทความ

 หลังจากเข้าสู่ระบบเรียบร้อยแล้ว Click ที่เมนู "บทความ" เลือก "ส่งบทความใหม่" จากนั้นดำเนินการกรอกข้อมูลทีละขั้นตอนตามลำดับ ทั้งหมดรวม 5 ขั้นตอน ดังภาพ

|       | Mahidol R2R<br>e-Journal | <b>บทความ</b><br>ด้วงานของลัน <b>บทความย้อบ</b> | máe                    |                      |                   |                 |
|-------|--------------------------|-------------------------------------------------|------------------------|----------------------|-------------------|-----------------|
|       | ארנ                      | บทความที่ได้รับมอบหมาย                          |                        | Q éan                | 2                 | ดังบทความใหม่   |
|       |                          | Mask                                            | idal                   | Do                   | D                 |                 |
| .1.   | เริ่มการส่ง              | 2. อัปโหลดไฟล์ประกอบบทความ                      | 3. ดงข้อมูดรายละเอียดบ | າກຄວາມ (Metadata)    | ) 4. มีนยันการส่ง | 5. ขั้นตอนต่อไป |
| ภาม   | าบทความ                  |                                                 | (                      | 3 กรอกร <sup>ะ</sup> | ายละเอียดข้อมูล   | ล 5 งั้นตอน     |
| ກາ    | ษาไทย                    |                                                 |                        | 2                    | •                 |                 |
| เดือา | เกาษาหลักของ             | บทความที่ท่านต่องการดีพิมพ์กับวารสาร *          |                        |                      |                   |                 |
| ประ   | เภทบทความ                |                                                 |                        |                      |                   |                 |
|       |                          |                                                 |                        | >                    |                   |                 |
| LINE  | วามต้องอยู่ในป           | ระเภทโดประเภทหนึ่งของวารสาร *                   |                        |                      |                   |                 |
|       |                          |                                                 |                        |                      |                   | 0               |

2. กรณีมีข้อสงสัยต้องการสอบถามหรือติดตามการดำเนินการของบทความสามารถติดต่อได้ ทางหัวข้อกระทู้สนทนา ภายในบทความ เพื่อความสะดวกในการสอบถามและติดตามผล สำหรับบทความนั้น ๆ หรือทาง email: muhr@mahidol.ac.th หมายเหตุ: กรุณาไม่กดส่ง reply อีเมลที่ระบบส่งให้เนื่องจากเป็น email ตอบกลับอัตโนมัติ จากระบบ ให้ forward มาที่ muhr@mahidol.ac.th เท่านั้น

| ห้วข้อกระทู้สนทนา Pre-Review             |                                  |                                  |             |            |
|------------------------------------------|----------------------------------|----------------------------------|-------------|------------|
| đa                                       | 1810                             | anta                             | ช่อ<br>พากม | De<br>nané |
| <ul> <li>มัลความถึงบรรณาสิการ</li> </ul> | mu_author<br>2020-04-17 03:00 PM | mu_author<br>2020-04-17 03:20 PM | 1           |            |